## How to Enter an AIS Incident Report in SWIMS

Last updated April 2023

Follow these instructions for entering an incident report whenever a suspected AIS population is discovered incidentally (Not entered into SWIMS as part of another project):

1. Log into SWIMS and click the 'Submit Data' tab at the top of the screen. Then, click 'Submit Data' again under Monitoring Data.

| My Projects       | View Data | Submit Data | Search | WATERS | SWDV | AIS Viewer    | Help & Resources | Welcome back MARIA CIOTOLA   Log off |
|-------------------|-----------|-------------|--------|--------|------|---------------|------------------|--------------------------------------|
|                   |           |             |        |        |      |               |                  |                                      |
|                   |           |             |        |        | Su   | ubmit Data    |                  |                                      |
|                   |           |             |        |        |      |               |                  |                                      |
|                   |           |             |        |        | Mor  | nitoring Data |                  |                                      |
| Submit Data       |           |             |        |        |      |               |                  |                                      |
| Generate Labslips |           |             |        |        |      |               |                  |                                      |
|                   |           |             |        |        | Upl  | oad Bulk Data |                  |                                      |
|                   |           |             |        |        |      |               |                  |                                      |
|                   |           |             |        |        | D    | ocuments      |                  |                                      |
|                   |           |             |        |        |      |               |                  |                                      |
|                   |           |             |        |        | Upl  | oad document  |                  |                                      |
|                   |           |             |        |        |      |               |                  |                                      |

2. Click the 'Find Project' button at the top of the data form. A new window will pop up. Type "AIS Incident Report" in the 'Project Name' field and choose the county from the drop-down menu in which the AIS was observed. Click 'Search'.

|              | My Projects            | View Data      | Submit Data     | Search       | WATERS | this how metodol edge     the https://apps.dnr.wi.gov/swims/Projects/ProjectSearch?dy_form=create | og off 🕞 |
|--------------|------------------------|----------------|-----------------|--------------|--------|---------------------------------------------------------------------------------------------------|----------|
| Crea         | ate Monito             | ring Data      | a               |              |        |                                                                                                   |          |
| ← B          | ack Save               | Next           |                 | _            |        | Project                                                                                           |          |
| Data         | a Collectors*:         |                | Find            | Project      | or     | Search Reset                                                                                      |          |
| Stat         | tion*:                 |                | - Find          | Station      |        | Project Name<br>AIS Incident Report                                                               |          |
| Star         | rt Date*:              |                |                 |              |        | Project Purpose                                                                                   |          |
| Star<br>Forr | rt Time (HH:MM)<br>m*: | AM/PM)*:       |                 | <b>▼</b>     |        | Project Objectiv 🗅 - SWIMS - Work - Microsoft Edge — 🗆                                            | x c      |
| End          | Date*:                 |                |                 | Form         |        | Project Outcome                                                                                   |          |
| End          | Time (HH:MM A          | M/PM)*:        | •:•             | ~            | l      | Waterbody Name                                                                                    | _        |
| Doc          | ument:                 |                |                 |              | Find   | nd Document Create Docun                                                                          |          |
| 🗆 i wa       | ant to enter latitu    | ide and longit | ude on the next | page (optior | nal)   | Dane                                                                                              |          |
| Field        | dwork Comment          | t:             |                 |              |        | Watershed                                                                                         |          |
|              |                        |                |                 |              |        | Water Management Unit                                                                             | •        |

3. Click the arrow next to the correct AIS Incident Report, i.e. "AIS Incident Report – Dane County." This will populate the 'Project' field in the data form.

| ← Back  |           |                         | Projects                                        |                                              |               | 0 🗄    |
|---------|-----------|-------------------------|-------------------------------------------------|----------------------------------------------|---------------|--------|
| Show 10 | ✓ entries |                         |                                                 | Filter                                       |               |        |
| Edit    | Delete 🔶  | Project 🍦<br>ID         | Project<br>Name                                 | Project<br>Type                              | Start<br>Year | Status |
| ¢       |           | AIS-<br>INCIDENT-<br>13 | AIS Incident<br>Reports -<br>Dane County        | Aquatic<br>Invasive<br>Species<br>Monitoring | 2008          | Active |
| ÷       |           | AIS-<br>INCIDENT-<br>53 | AIS Incident<br>Reports -<br>Richland<br>County | Aquatic<br>Invasive<br>Species<br>Monitoring | 2008          | Active |
| ÷       |           | AIS-<br>INCIDENT-<br>57 | AIS Incident<br>Reports -<br>Sauk County        | Aquatic<br>Invasive<br>Species<br>Monitoring | 2008          | Active |

4. Use the search buttons to find and select the proper data collector and SWIMS station. Create Monitoring Data

| - Back Save Next                                                          |                                                   |      |  |  |  |  |
|---------------------------------------------------------------------------|---------------------------------------------------|------|--|--|--|--|
| Project :                                                                 | AIS Incident Reports - Dane County V Find Project |      |  |  |  |  |
| Data Collectors*:                                                         | MARIA CIOTOLA                                     | or   |  |  |  |  |
| Station":                                                                 | 10001230 - Tenney Park Lagoon Find Station        |      |  |  |  |  |
| Start Date*:                                                              |                                                   |      |  |  |  |  |
| Start Time (HH:MM AM/PM)*:                                                |                                                   |      |  |  |  |  |
| Form*:                                                                    | Aquatic Invasive Species Incident Rej 🗸           |      |  |  |  |  |
| End Date*:                                                                |                                                   |      |  |  |  |  |
| End Time (HH:MM AM/PM)*:                                                  |                                                   |      |  |  |  |  |
| Document:                                                                 | Find Document Create Docu                         | ment |  |  |  |  |
| $\Box$ I want to enter latitude and longitude on the next page (optional) |                                                   |      |  |  |  |  |
| Fieldwork Comment:                                                        |                                                   |      |  |  |  |  |
|                                                                           |                                                   |      |  |  |  |  |

5. Then, select the proper form based on whether the species is a plant or animal.

| Project*:                  | AIS Incident Reports - Dane County                                                                      |  |  |  |
|----------------------------|----------------------------------------------------------------------------------------------------|--|--|--|
| Data Collectors*:          | MARIA CIOTOLA                                                                                           |  |  |  |
| Station*:                  | Tenney Park Lagoon                                                                                      |  |  |  |
| Start Date*:               |                                                                                                    |  |  |  |
| Start Time (HH:MM AM/PM)*: |                                                                                                    |  |  |  |
| Form*:                     | Aquatic Invasive Species Incident Rej 🗸 Find Form                                                       |  |  |  |
| End Date*:                 | Aquatic Invasive Species Incident Report (R 05/21)<br>Aquatic Invasive Animal Incident Report (R 02/10) |  |  |  |
| End Time (HH:MM AM/PM)*:   | Aquatic Invasive Plant Incident Report (R 02/10)<br>Voucher Specimen Records                            |  |  |  |

6. Lastly, enter the start and end date and any relevant comments, then, click 'Next'. Do not check the box next to 'I want to enter latitude and longitude on the next page (optional)'. This will associate the data with the wrong field station.

| - Back Save Next                          |                                        |                                         |
|-------------------------------------------|----------------------------------------|-----------------------------------------|
| Project*:                                 | AIS Incident Reports - Dane County     | ✓ Find Project                          |
| Data Collectors*:                         | MARIA CIOTOLA                          | <ul> <li>Find Data Collector</li> </ul> |
| Station*:                                 | Tenney Park Lagoon                     | ✓ Find Station                          |
| Start Date:                               | 05/01/2023                             |                                         |
| S <mark>tart Time (HH:MM AM/PM)</mark> *: | 8 V : 00 V AM V                        |                                         |
| Form*:                                    | Aquatic Invasive Plant Incident Report | Find Form                               |
| End Date*:                                | 05/01/2023                             |                                         |
| End Time (HH:MM AM/PM)*:                  | 11 V : 59 V PM V                       |                                         |

7. Fill out all relevant fields for the information you have and click "Save and Return". If verification vouchers have already been received, click 'Save, and then "Next (Enter Voucher Results)" and fill out the subsequent form. When finished, be sure to click "Save and Return".

| You Are Entering Data For:      |                                                              |                   | Save and Edit Header |  |  |  |  |  |  |
|---------------------------------|--------------------------------------------------------------|-------------------|----------------------|--|--|--|--|--|--|
| Project:                        | AIS Incident Reports - Dane County                           |                   |                      |  |  |  |  |  |  |
| Start Date Time:                | 4/26/2023                                                    |                   |                      |  |  |  |  |  |  |
| Station                         | nnev Park I anon                                             |                   |                      |  |  |  |  |  |  |
| station.                        | Tenney Park Lagoon                                           | enney Park Lagoon |                      |  |  |  |  |  |  |
| Form Code:                      | AIS_INCIDENT19_V2                                            |                   |                      |  |  |  |  |  |  |
|                                 |                                                              |                   |                      |  |  |  |  |  |  |
|                                 |                                                              |                   |                      |  |  |  |  |  |  |
|                                 | Parameter                                                    | Result            | Unit Method          |  |  |  |  |  |  |
| Primary Data Collector:         | Name (if not provided on previous page)                      |                   |                      |  |  |  |  |  |  |
| Primary Data Collector:         | Phone Number                                                 |                   |                      |  |  |  |  |  |  |
| Primary Data Collector:         | Email                                                        |                   |                      |  |  |  |  |  |  |
| Info on Aquatic Invasive Found: | Which aquatic invasive did you find?                         | ✓                 |                      |  |  |  |  |  |  |
| Info on Aquatic Invasive Found: | Other invasives found                                        |                   |                      |  |  |  |  |  |  |
| Info on Aquatic Invasive Found: | Habitat Type                                                 | ~                 |                      |  |  |  |  |  |  |
| Info on Aquatic Invasive Found: | Other Habitat Type                                           |                   |                      |  |  |  |  |  |  |
| Info on Aquatic Invasive Found: | Where did you find the invasive species?                     |                   |                      |  |  |  |  |  |  |
| Info on Aquatic Invasive Found: | Longitude                                                    |                   |                      |  |  |  |  |  |  |
| Info on Aquatic Invasive Found: | Latitude                                                     |                   |                      |  |  |  |  |  |  |
| Info on Aquatic Invasive Found: | Area Species Was Covering                                    |                   | ~                    |  |  |  |  |  |  |
| Info on Aquatic Invasive Found: | About How Many Individuals Were There?                       |                   |                      |  |  |  |  |  |  |
| Info on Aquatic Invasive Found: | Can The Species Move Or Is It Attached?                      | ✓                 |                      |  |  |  |  |  |  |
| Info on Aquatic Invasive Found: | Is the specimen live or dead?                                | <b>v</b>          |                      |  |  |  |  |  |  |
| Habitat:                        | Water depth where the invasive(s) were found (if applicable) |                   | ~                    |  |  |  |  |  |  |
| Habitat:                        | Where was the invasive species located?                      | ✓                 |                      |  |  |  |  |  |  |
| Habitat:                        | Where was the invasive species located?                      | ~                 |                      |  |  |  |  |  |  |
| Habitat:                        | Where was the invasive species located?                      | ~                 |                      |  |  |  |  |  |  |
| Habitat:                        | Where was the invasive species located?                      | <b>~</b>          |                      |  |  |  |  |  |  |
| Habitat:                        | Where was the invasive species located?                      | <b>~</b>          |                      |  |  |  |  |  |  |
| Habitat:                        | Where was the invasive species located?                      | <b>~</b>          |                      |  |  |  |  |  |  |
| Habitat:                        | Where was the invasive species located?                      | ~                 |                      |  |  |  |  |  |  |
| Habitat:                        | Where was the invasive species located?                      | <b>~</b>          |                      |  |  |  |  |  |  |
| Habitat:                        | Where was the invasive species located?                      | <b>`</b>          |                      |  |  |  |  |  |  |
| Habitat:                        | Where was the invasive species located?                      | <b>`</b>          |                      |  |  |  |  |  |  |
| Habitat:                        | Where was the invasive species located?                      | <b>`</b>          |                      |  |  |  |  |  |  |
| Habitat:                        | Where was the invasive species located?                      |                   |                      |  |  |  |  |  |  |
| Habitat:                        | Other invasive species location                              |                   |                      |  |  |  |  |  |  |
| Voucher Specimen:               | Did you bring sample to a DNR office?                        | ×                 |                      |  |  |  |  |  |  |
| Voucher Specimen:               | Other office                                                 |                   |                      |  |  |  |  |  |  |
| Voucher Specimen:               | Photo Taken?                                                 | <b>~</b>          |                      |  |  |  |  |  |  |
| Voucher Specimen:               | Person who verified occurrence (type verifier name)          |                   |                      |  |  |  |  |  |  |
| Voucher Specimen:               | Second Person who verified occurrence (type verifier name)   |                   |                      |  |  |  |  |  |  |